### HELP MANUAL for SHRI\_PES\_Version\_1.3

### POLYTECHNIC THEORY EXAM SOFTWARE

- Powered by Shri Software Solutions & Training Center

## PART- 2 (how to create CSV Files to upload in Data Entry Login)

## A) Creating CSV File for Theory Exam Time Table

Step – 1 : Go to MSBTE SUMMER/WINTER Exam Time Table link and Select your Inst Code and click on Institute-wise Time TableButton as below:

|                    | OTODE-WEED WINT | ER 2016 FINAI | L Tiree Table | MSBTE Course who WINTER 2016 FINAL TIRE Table      |
|--------------------|-----------------|---------------|---------------|----------------------------------------------------|
| Select institute : | Select Institut | 6             |               | Course Code : Course Code *                        |
| Institute Code -   | OR              | 121           |               | Year/Semester +                                    |
| menune cover.      | Energian        | Turse Table   | 6             | Master Code: Master Code •                         |
|                    |                 |               |               | Course write time table                            |
| MSBTE C            | Jay-wise WINTER | 2016 FINAL 1  | lime Table    | MSBTE Paper Code-wise WINTER 2016 FINAL Time Table |
|                    | Day:            | Day           |               | Paper Code : Paper Code *                          |
|                    | Slot:           | Slot          |               | Paper Code-Wise Time Table                         |
|                    | Day-Wise 1      | ime Table     |               |                                                    |
|                    |                 |               |               |                                                    |

Step – 2 : You can see the time table linke below **.Just press Ctrl+A** Or **Select All** Text and copy it.

Institute-Wise Time Table for WINTER 2016

|                          | Bastern      | Click                             | here to go Back                                                                                                    |
|--------------------------|--------------|-----------------------------------|----------------------------------------------------------------------------------------------------|
|                          |              | Date: 16-11-2016 Day: 1 Morning   |                                                                                                    |
| Time                     | Subject Code | Subject Name                      | Scheme                                                                                                    |
| 09:30 A.M. to 12:30 P.M. | 12219        | MANAGEMENT                        | EJ-6-E, EX-6-E, CE-6-E, IF-6-E, CO-6-E, EX-6-C, CE-6-C, IF-6-C, CO-<br>6-C, EJ-6-C, CE-6-D                                                                                                    |
| 09:30 A.M. to 12:30 P.M. | 17201        | COMMUNICATION SKILLS              | IF-2-G, CE-2-G, EJ-2-G, CO-2-G, EX-2-G, IF-2-E, CE-2-E, EJ-2-E, CO-<br>2-E, EX-2-E, EJ-2-C, CO-2-C, EX-2-C, IF-2-C, CE-2-C, CO-1-A, EJ-1-A,<br>EX-1-A, CE-1-A, IF-1-A, CO-1-S, EX-1-S, IF-1-S, CE-1-S, EX-1-R, CE-1-<br>R, CO-1-M, EX-1-M, CE-1-M, CE-1-N, CO-1-N |
|                          |              | Date: 16-11-2016 Day: 1 Afternoor | 1                                                                                                    |
| Time                     | Subject Code | Subject Name                      | Scheme                                                                                                    |
| 02:00 P.M. to 05:00 P.M. | 12111        | DATA STRUCTURE                    | IF-4-E, CO-4-E, IF-4-C, CO-4-C                                                                                                    |
| 02:00 P.M. to 05:00 P.M. | 17418        | TRANSPORTATION ENGINEERING        | CE-4-G, CE-4-E, CE-4-C, CE-2-A, CE-2-S, CE-2-R, CE-2-N, CE-2-O                                                                                                    |
| 02:00 P.M. to 05:00 P.M. | 17440        | ANALOG COMMUNICATION              | EJ-4-G, EX-4-G, EJ-4-E, EX-4-E, EJ-4-C, EX-4-C, EX-2-A, EJ-2-A                                                                                                    |
|                          |              | Date: 17-11-2016 Day: 2 Morning   |                                                                                                    |
| Time                     | Subject Code | Subject Name                      | Scheme                                                                                                    |
| 09:30 A.M. to 12:30 P.M. | 12220        | CONTRACTS AND ACOOUNTS            | CE-6-E, CE-6-C, CE-6-D                                                                                                    |
| 09:30 A.M. to 12:30 P.M. | 12259        | ADVANCED JAVA PROGRAMMING         | IF-6-E, CO-6-E, CO-6-C, IF-6-C                                                                                                    |
| 09:30 A.M. to 12:30 P.M. | 12270        | CONTROL SYSTEMS                   | EJ-6-E, EX-6-E, EJ-6-C, EX-6-C                                                                                                    |
| 09:30 A.M. to 12:30 P.M. | 17216        | ENGINEERING MATHEMATICS           | EX-2-G, CO-2-G, CE-2-G, EJ-2-G, IF-2-G, EJ-2-E, CO-2-E, IF-2-E, EX-2-<br>E, CE-2-E, IF-2-C, EX-2-C, CE-2-C, EJ-2-C, CO-2-C                                                                                                    |
| 09:30 A.M. to 12:30 P.M. | 17605        | SOLID WASTE MANAGEMENT            | CE-6-G                                                                                                    |
| 00-20 A M to 12-20 PM    | 17607        | DETENDING SEDVICES                | PER C                                                                                                    |

Step – 3: Open Microsoft Excel new file and paste there copied data. After copying , you can see the excel file like this. **Note : Don't make any changes in excel file** 

| in t | ile Ho                                                                | me Inse         | ert Page              | Layout Fo                                                                                                    | irmulas | Data R         | eview | View                |                          |                          |                                    |                  |                                 |
|------|-----------------------------------------------------------------------|-----------------|-----------------------|----------------------------------------------------------------------------------------------------|---------|----------------|-------|---------------------|--------------------------|--------------------------|------------------------------------|------------------|---------------------------------|
| Pa   | ste                                                                   | Calibri<br>BBZ  | + 11<br>- Ⅲ +<br>Font | * A* A*                                                                                                    |         | = ≫·•<br>≣ ‡ ‡ |       | General<br>\$ * % • | +<br>••••<br>••••<br>••• | Conditiona<br>Formatting | I Format<br>* as Table *<br>Styles | Cell<br>Styles * | G™ Insert →<br>Celte →<br>Cells |
|      | A1                                                                    |                 | - (=                  | fx MSBT                                                                                                    | E       |                |       |                     |                          |                          |                                    |                  |                                 |
| 4    | A                                                                     | В               | С                     | D                                                                                                    | E       | F              | G     | Н                   | I                        | J                        | K                                  | L                | М                               |
| 2    | MSBTE<br>Institute-<br>Wise<br>Time<br>Table<br>for<br>WINTER<br>2016 | E               |                       |                                                                                                    |         | 1              |       |                     |                          |                          |                                    |                  |                                 |
| 3    |                                                                       |                 |                       |                                                                                                    |         |                |       |                     |                          |                          |                                    |                  |                                 |
| 4    |                                                                       |                 |                       |                                                                                                    |         |                |       |                     |                          |                          |                                    |                  |                                 |
| 5    | Date: 1                                                               | 6-11-2016       | Day: 1 Mo             | rning                                                                                                    |         |                |       |                     |                          |                          |                                    |                  |                                 |
| 6    | Time                                                                  | Subject<br>Code | Subject<br>Name       | Scheme                                                                                                    |         |                |       |                     |                          |                          |                                    |                  |                                 |
| 7    | 09:30 A.M.<br>to 12:30<br>P.M.                                        | 12219           | MANAGEM<br>ENT        | EJ-6-E, EX-<br>6-E, CE-6-<br>E, IF-6-E,<br>CO-6-E,<br>EX-6-C,<br>CE-6-C, IF-<br>6-C, CO-6-<br>C, EJ-6-C,<br>CE-6-D |         |                |       |                     |                          |                          |                                    |                  |                                 |
|      |                                                                       |                 |                       | IF-2-G, CE-<br>2-G, EJ-2-<br>G, CO-2-<br>G, EX-2-G,<br>IF-2-E, CE-<br>2-E, EJ-2-                                   |         |                |       |                     |                          |                          |                                    |                  |                                 |

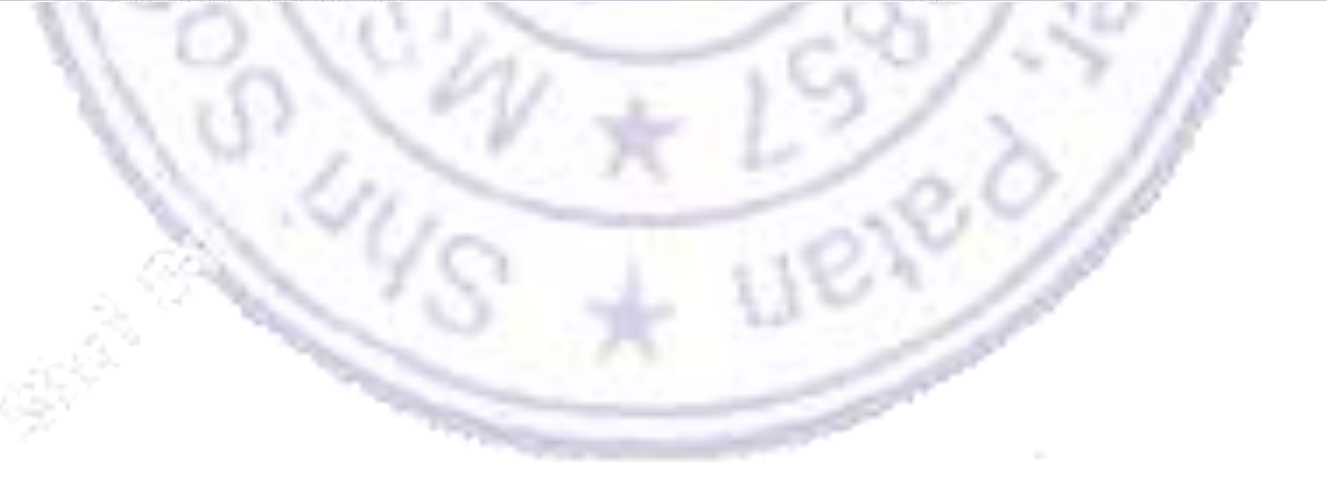

Step – 4: Save as this Microsoft Excel file as CSV MSDOS (.csv) Type. Process is as given below:

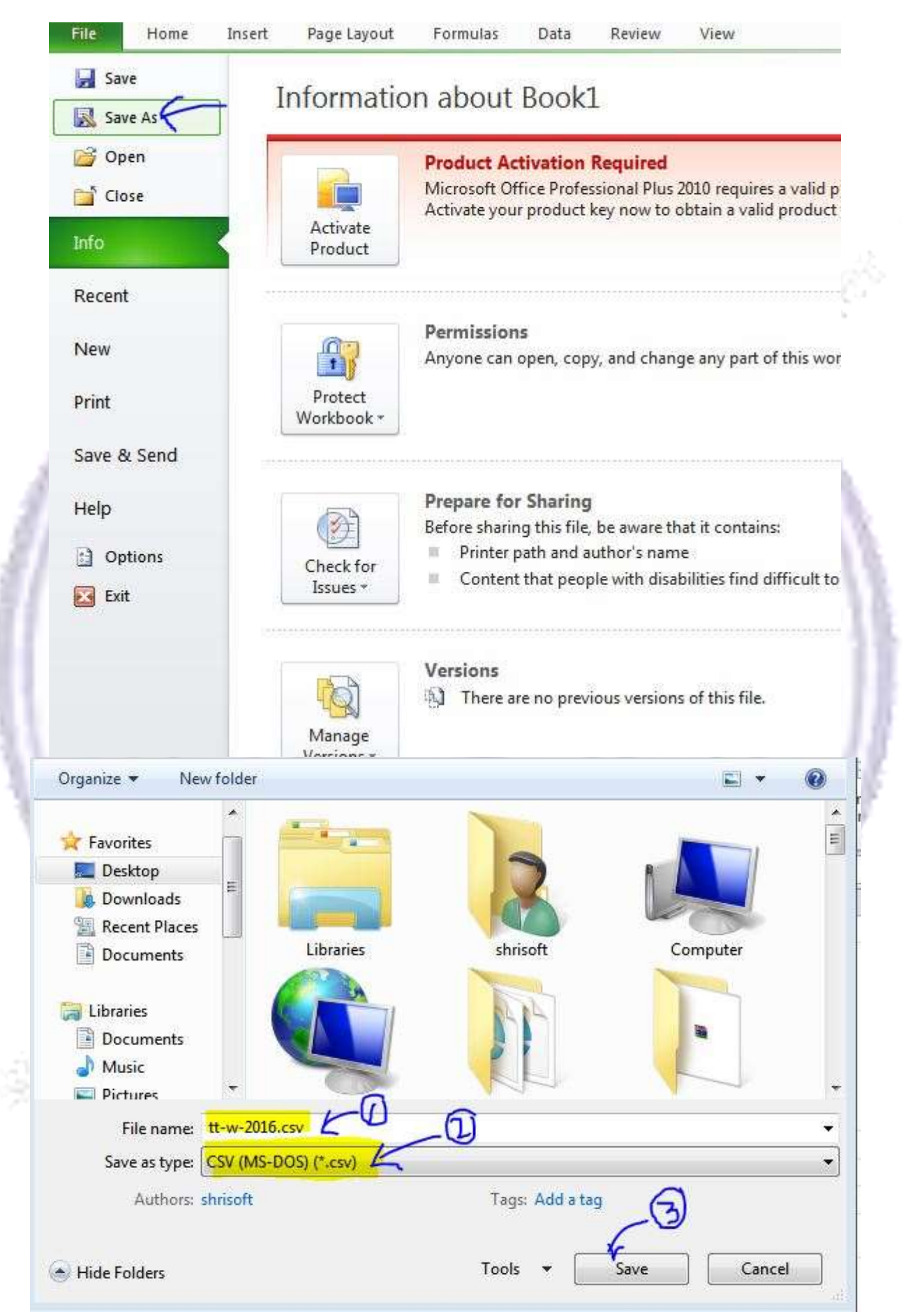

## **B)** Creating CSV File for Question Paper Inventory

Step - 1 : Go to MSBTE Online Activities link and click on MSBTE 20-- Activities

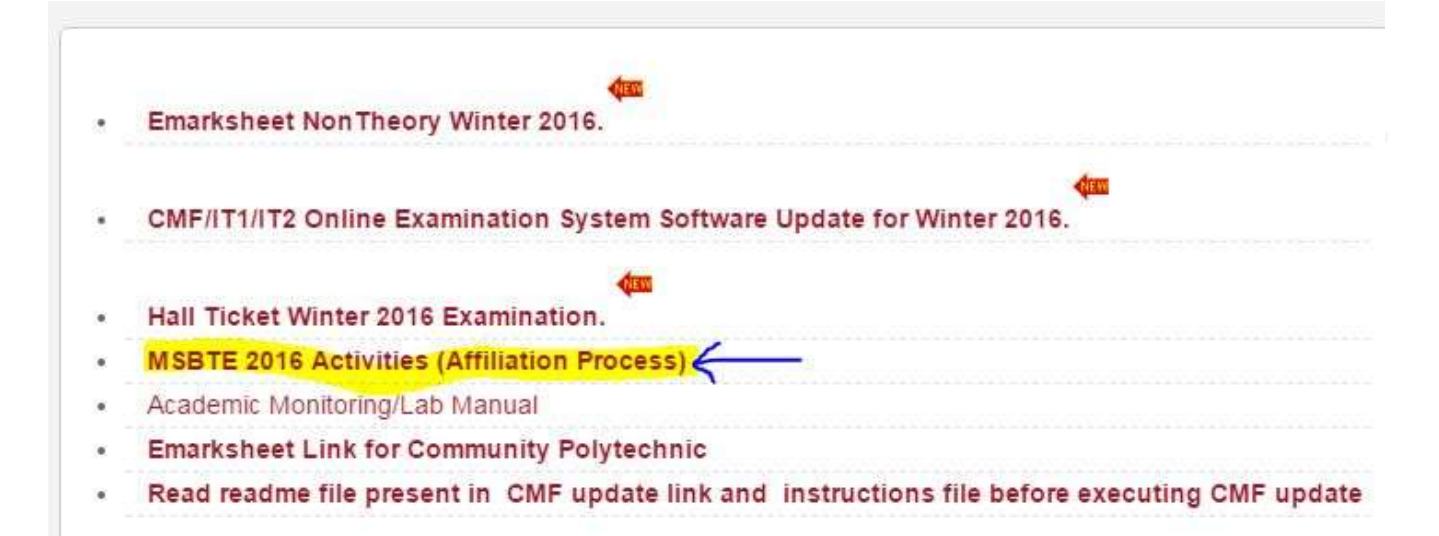

#### Step – 2 : Click Institute Login link on left side panel as below:

| ogin                                   | Login Page for Institute                                                                                                    |
|----------------------------------------|----------------------------------------------------------------------------------------------------|
|                                        | :: Important Instructions for Login                                                                                                    |
| RBTE Login                             | » Enter Institute Code and Password and Click on Login Button.                                                                                |
| <ul> <li>MSBTE Login</li> </ul>        | » In Case Password is forgotten, try Forgot Password option or Contact your RBTE.                                                             |
| R-RAC / EXAMINER Login                 | » Do not share your password. » Module Selection is not Mandatory field but on selection it will directly redirect to you on Selected Module. |
| DC Login                               | w mouthe selection is not manuatory neid bat on selection it will an only real oct to you on selected mouthe.                                 |
| → D45 Login                            | Institute Login                                                                                                    |
| Candidate Login                        | Username: *                                                                                                    |
| <ul> <li>Verification Login</li> </ul> |                                                                                                    |
| - Enrollment / Exam Form Login         | Password: *                                                                                                    |
|                                        |                                                                                                    |
|                                        | Select Module                                                                                                    |
|                                        | Select Module                                                                                                    |
|                                        | Validation Code :                                                                                                    |
|                                        | i4xsp5                                                                                                    |
|                                        |                                                                                                    |
|                                        | Enter the above code here : *                                                                                                    |
|                                        |                                                                                                    |
|                                        | Can't read the image? click here to refresh.                                                                                                  |
|                                        |                                                                                                    |

Step – 3 : After Successful Institute Login, You will see the link on right side .click on it .

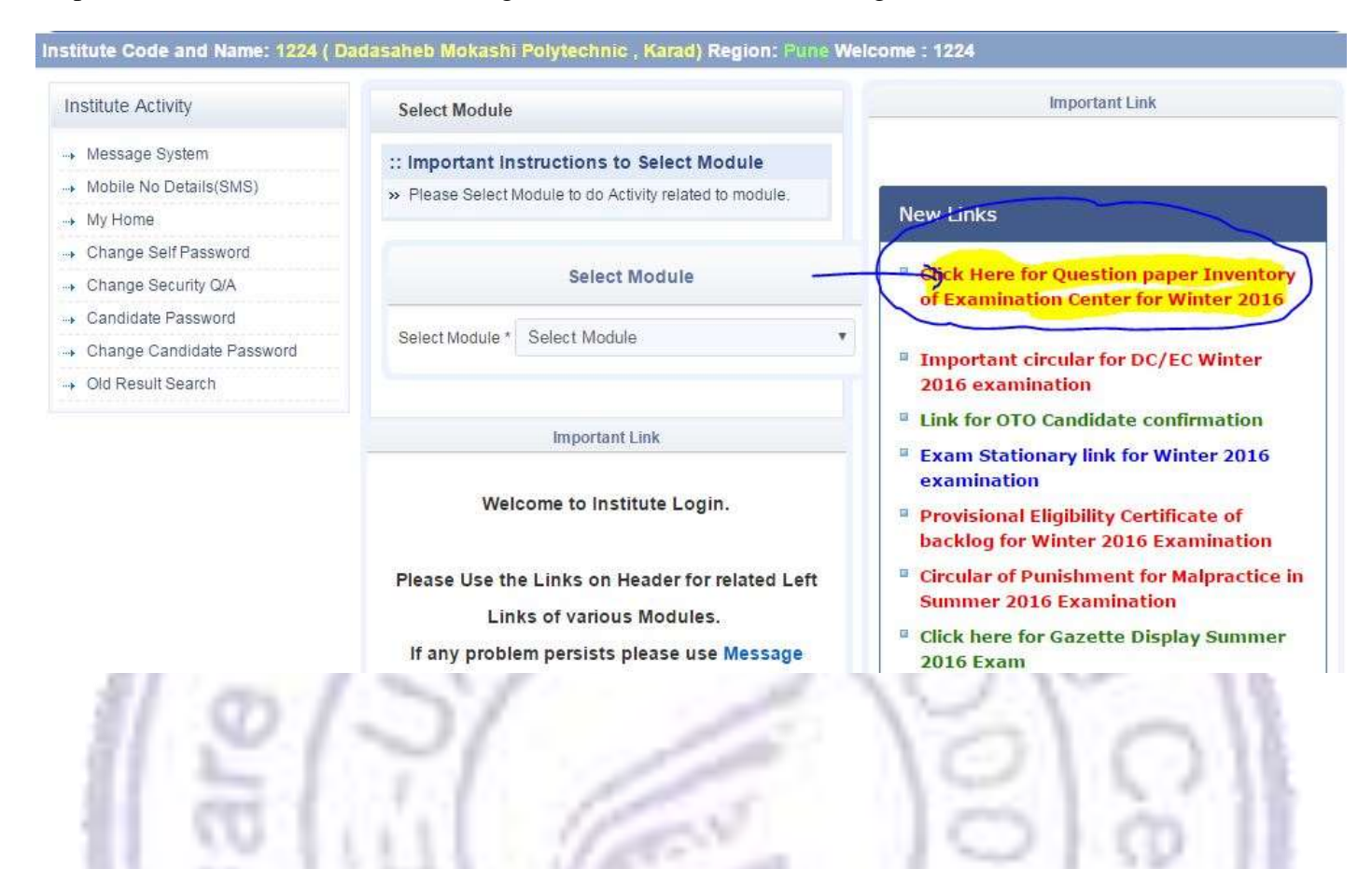

#### Step - 4 : Just press Ctrl+A or selecte all data and Coy it

| Υ. | - | - | æ | 10 |   |
|----|---|---|---|----|---|
| 1  |   | 6 | 1 | -  | 2 |
|    |   |   |   |    |   |
| -  |   |   |   |    |   |

Maharashtra State Board of Technical Education, Mumbai. Government Polytechnic Building, 49, Kherwadi, Bandra (E).Mumbai 400 051.

Examination Center wise Question Paper Distribution for Winter 2016 Examination

|        |    |     |      |         | Distribution   | Cemer:                                |                         | [Pune Region]                 |                            |
|--------|----|-----|------|---------|----------------|---------------------------------------|-------------------------|-------------------------------|----------------------------|
|        |    |     |      |         | Examination Ce | initet : <b>Chini</b> - <b>Traini</b> |                         | [Pune Region]                 |                            |
| Region | 00 | EC  | DAY  | SESSION | PAPER CODE     | No. of Candidate                      | No. of packets Required | Total Packets for the session | Total Packets for the Day. |
| Pune   | 11 | 870 | 31   | M       | 12219          | 2                                     |                         | 8                             |                            |
| Pune   | м  | 44  | 8    | M       | 17201          | 5                                     |                         | z                             |                            |
| Pune   | м  | 12  | 1    | A       | 17418          | 28                                    |                         | *                             | 4                          |
| Pune   | м  | 曲   | 31   | A.      | 17440          | 8                                     |                         | 2                             | *                          |
| Pune   | м  | 12  | Æ    | M       | 12220          |                                       |                         | 1                             | 1                          |
| Pune   | м  | 12  | 2    | M       | 12259          | 2                                     |                         | ž.                            | 1                          |
| Pune   | м  |     | 8    | M       | 17216          | 17                                    |                         | ×                             |                            |
| Pune   | м  | 922 | 2    | A.      | 17419          | 40                                    | 1                       | 1                             | 8                          |
| Pille  | м  | 12  | з    | A.      | 17420          | 4                                     |                         | 1                             | 1                          |
| Pune   | м  | 榊   | x    | A.      | 17445          | 13                                    | x                       | 3                             | 6                          |
| Pune   | ы  | 44  | х    | M       | 12221          | R                                     |                         | ž.                            | 8                          |
| Pune   | м  | 12  | 3    | M       | 12258          |                                       | 1                       | 4                             |                            |
| Pune   | м  | 榊   | 3    | M       | 12271          |                                       | 1                       | 8                             | ă.                         |
| Pune   | м  | 44  | . 20 | M       | 17207          | 10                                    | 1                       | 1                             | 1                          |
| Pune   | м  | #2  | 3    | M       | 17210          | 2                                     |                         | 8                             | 1                          |
| Pune   | М  | 44  | 3    | M       | 17657          | 2                                     | <b>X</b>                | n                             | 8                          |
| Pune   |    | 122 | 3    | A       | 17420          | 45                                    |                         | 1                             | 4                          |
| Pune   |    | ш   | 2    | A       | 17431          | 2                                     | 1                       | 2                             | 8                          |

Step – 5: Open Microsoft Excel new file and paste there copied data. After copying , you can see the excel file like this **Note : Don't make any changes in excel file** 

| 11 11-1                                                                                                    |      |         | 00                                                                                  | 30 UL                                                                                   | 31                                                                                                    | 1 3                                                                                                | ( U)                                                                                                    | M                                                                                         | .8                                                                                                    |
|----------------------------------------------------------------------------------------------------|------|---------|-------------------------------------------------------------------------------------|-----------------------------------------------------------------------------------------|----------------------------------------------------------------------------------------------------|----------------------------------------------------------------------------------------------------|----------------------------------------------------------------------------------------------------|-------------------------------------------------------------------------------------------|----------------------------------------------------------------------------------------------------|
| of<br>Tech<br>nical<br>Educ<br>ation,<br>Mum<br>bai                                                                            |      |         |                                                                                     |                                                                                         |                                                                                                    |                                                                                                    |                                                                                                    |                                                                                           |                                                                                                    |
| Govern<br>ment<br>Polytec<br>hnic<br>Bulidin<br>g,49,<br>Kherw<br>adi,<br>Bandra<br>(E),Mu                                     |      |         |                                                                                     |                                                                                         |                                                                                                    |                                                                                                    |                                                                                                    |                                                                                           |                                                                                                    |
|                                                                                                    |      |         |                                                                                     |                                                                                         |                                                                                                    |                                                                                                    |                                                                                                    |                                                                                           |                                                                                                    |
| Keyloe                                                                                                    | EC.  | ъc      | DAT                                                                                 | SESSION                                                                                 | PAPER<br>CODE                                                                                                    | No. of<br>Cantildate                                                                               | No. of<br>packets<br>Required                                                                                                | Total<br>Partbals<br>for the                                                              | Total<br>Packab<br>for the<br>liny                                                                                            |
| Key oe<br>Puse                                                                                                    | EC.  | EC.     | UAT.                                                                                | SESSION                                                                                 | P1PFR<br>CODE<br>12219                                                                                                    | No. of<br>Cantildate<br>2                                                                          | NC. of<br>packets<br>Required                                                                                                | Total<br>Partals<br>for the<br>seasion                                                    | Total<br>Packab<br>for the<br>liny                                                                                            |
| Kegios<br>Puse<br>Puse                                                                                                    | EC.  | ьc      | UAF<br>1                                                                            | SESSION<br>M                                                                            | PAPER<br>CODE<br>12219<br>17201                                                                                                    | No. of<br>Cantildate<br>2<br>5                                                                     | nc. of<br>packets<br>Required                                                                                                | Total<br>Partbals:<br>for the<br>henaion<br>-<br>2                                        | Total<br>Packab<br>for the<br>liny                                                                                            |
| Regioe<br>Puse<br>Puse<br>Puse                                                                                                 | EC.  | EC      | UAY<br>1<br>1                                                                       | SESSION<br>M<br>M                                                                       | PAPER<br>CODE<br>12219<br>17201<br>17418                                                                                                    | Macaf<br>Cantidate<br>2<br>5<br>28                                                                 | NC. of<br>packets<br>Required<br>1                                                                                           | Total<br>Partbals:<br>for the<br>hehasion<br>-<br>2                                       | Total<br>Packab<br>for the<br>liny<br>-                                                                                       |
| Region<br>Pune<br>Pune<br>Pine<br>Pine                                                                                         | EC.  | EC.     | UAY<br>1<br>1                                                                       | SESSION<br>M<br>A<br>A                                                                  | DAPER<br>CODE<br>12219<br>17201<br>17318<br>17440                                                                                                    | No. of<br>Cantidate<br>2<br>5<br>78<br>5                                                           | Nc. of<br>packets<br>Required<br>1                                                                                           | Total<br>Packals<br>for the<br>nenation<br>-<br>2<br>-<br>2                               | Total<br>Packali<br>for the<br>liny<br>-<br>-<br>4                                                                            |
| Region<br>Pune<br>Pune<br>Pine<br>Pine<br>Pine                                                                                 | £C   | ЪŬ      | UAY<br>1<br>1<br>1                                                                  | SESSION<br>M<br>A<br>A<br>M                                                             | PAPER<br>CODE<br>12219<br>17201<br>17218<br>17440<br>17720                                                                                                    | No. of<br>Cantidate<br>2<br>5<br>28<br>5<br>5<br>1                                                 | Nc. of<br>packets<br>Respined<br>1<br>1<br>1                                                                                 | Total<br>PartEals:<br>for the<br>senation<br>-<br>2<br>-<br>2<br>-                        | Total<br>Packats<br>for the<br>liny<br>-<br>-<br>4                                                                            |
| Keytos<br>Pune<br>Pune<br>Pine<br>Pine<br>Pine<br>Pune                                                                         | EC.  | ЪŬ      | UAY<br>1<br>1<br>1<br>2                                                             | SESSION<br>M<br>A<br>A<br>M<br>M                                                        | PAPER<br>CODE<br>12219<br>17201<br>17318<br>17440<br>17720<br>12239                                                                                                   | No. of<br>Cantildate<br>2<br>5<br>78<br>5<br>5<br>1<br>2                                           | Nc. of<br>packets<br>Required<br>1<br>1<br>1<br>1<br>1<br>1<br>1<br>1<br>1<br>1                                              | Total<br>Partbals:<br>for the<br>nenasion<br>-<br>2<br>-<br>2<br>-<br>2<br>-              | Total<br>Packab<br>Jor the<br>Jiny<br>-<br>-<br>4                                                                             |
| Regioe<br>Puse<br>Puse<br>Puse<br>Puse<br>Puse<br>Puse<br>Puse<br>Pus                                                          | EC   | EC      | UAY<br>1<br>1<br>1<br>2<br>2                                                        | SESSION<br>M<br>A<br>M<br>M<br>M<br>M                                                   | PAPER<br>CODE<br>12219<br>17201<br>17318<br>17440<br>17720<br>12209<br>17215                                                                                          | Histof<br>Cantildate<br>2<br>5<br>78<br>5<br>1<br>2<br>1<br>2                                      | Hc. of<br>packets<br>Required<br>1<br>1<br>1<br>1<br>1<br>1<br>1<br>1<br>1                                                   | Total<br>Dantbals<br>for the<br>sension<br>-<br>2<br>-<br>2<br>-<br>3<br>-<br>3           | Total<br>Disckah<br>Jor the<br>Jiny<br>-<br>-<br>4<br>-<br>-                                                                  |
| Regioe<br>Puse<br>Puse<br>Puse<br>Puse<br>Puse<br>Puse<br>Inso<br>Puso                                                         | BC . | EC.     | UAY<br>1<br>1<br>1<br>2<br>2<br>2                                                   | SESSIDIA<br>M<br>A<br>M<br>M<br>M<br>M<br>M                                             | DAPER<br>CODE<br>12219<br>17201<br>17418<br>17440<br>17770<br>12209<br>17215<br>17419                                                                                 | Ma. of<br>Cantildate<br>2<br>5<br>78<br>5<br>1<br>1<br>2<br>1/<br>1/<br>10                         | Hc. of<br>packets<br>Required<br>1<br>1<br>1<br>1<br>1<br>1<br>1<br>1<br>1<br>1<br>1<br>1                                    | Total<br>Dantbals<br>for the<br>sension<br>-<br>2<br>-<br>2<br>-<br>3                     | Total<br>Packali<br>for the<br>liny<br>-<br>-<br>4                                                                            |
| Regios<br>Pune<br>Pune<br>Pune<br>Pune<br>Pune<br>Pune<br>Pune<br>Pune                                                         | EC   | ЪC      | UAT<br>1<br>1<br>1<br>2<br>2<br>2<br>2                                              | SESSION<br>M<br>A<br>A<br>M<br>M<br>M<br>M<br>A<br>A<br>A                               | DAPER<br>CODE<br>12219<br>17201<br>17248<br>17440<br>17729<br>17229<br>17259<br>17215<br>17419<br>17428                                                               | Ma. of<br>Cantildate<br>2<br>5<br>78<br>5<br>1<br>2<br>1/<br>1/<br>10<br>4                         | NC. of<br>packets<br>Required<br>1<br>1<br>1<br>1<br>1<br>1<br>1<br>1<br>1<br>1<br>1<br>1                                    | Total<br>Dartbals<br>for the<br>herason<br>-<br>2<br>-<br>3<br>-<br>3                     | Total<br>Dackah<br>for the<br>liny<br>-<br>-<br>4                                                                             |
| Region<br>Pune<br>Pune<br>Pune<br>Pune<br>Pune<br>Pune<br>Pune<br>Pun                                                          | EC   | EC      | UAY<br>1<br>1<br>1<br>2<br>2<br>2<br>2<br>2                                         | SESSION<br>M<br>A<br>A<br>M<br>M<br>M<br>M<br>A<br>A<br>A<br>A                          | DAPER<br>CODE<br>12219<br>17201<br>17418<br>17440<br>17773<br>17259<br>17259<br>17215<br>17419<br>17428<br>17445                                                      | No. of<br>Cantildate<br>2<br>5<br>78<br>5<br>1<br>2<br>2<br>1<br>2<br>1/<br>10<br>4<br>13          | Hc. of<br>packets<br>Required<br>1<br>1<br>1<br>1<br>1<br>1<br>1<br>1<br>1<br>1<br>1                                         | Total<br>Paritals<br>for the<br>netsion<br>2<br>-<br>2<br>-<br>3<br>-<br>3                | Total<br>Dackah<br>for the<br>liny<br>-<br>-<br>4<br>-<br>-<br>-<br>5                                                         |
| Region<br>Pune<br>Dine<br>Dine<br>Pune<br>Pune<br>Pune<br>Puno<br>Puno<br>Puno<br>Pune<br>Pune                                 | EC   | ьс<br>С | UAT<br>1<br>1<br>1<br>2<br>2<br>2<br>2<br>2<br>3                                    | SESSEJII<br>M<br>A<br>A<br>M<br>M<br>M<br>A<br>A<br>A<br>A<br>A<br>M                    | DAPER<br>CODE<br>12219<br>17201<br>17418<br>17440<br>17770<br>17259<br>17259<br>17259<br>17245<br>17445<br>17291                                                      | Min of<br>Centildate<br>2<br>5<br>78<br>5<br>1<br>2<br>1/<br>10<br>4<br>13<br>2                    | HC. of<br>packets<br>Required<br>I<br>I<br>I<br>I<br>I<br>I<br>I<br>I<br>I<br>I<br>I<br>I<br>I<br>I<br>I<br>I<br>I<br>I<br>I | Total<br>Partials<br>for the<br>netator<br>-<br>2<br>-<br>3<br>-<br>3<br>-<br>3<br>-<br>3 | Total<br>Deckads<br>for the<br>liny<br>-<br>-<br>4<br>-<br>-<br>5                                                             |
| Keylon<br>Pune<br>Pune<br>Pune<br>Pune<br>Pune<br>Pune<br>Puno<br>Puno<br>Puno<br>Pune<br>Pune<br>Pune                         | EC   | ьс<br>С | UAF<br>1<br>1<br>1<br>2<br>2<br>2<br>2<br>2<br>3<br>3                               | SESSION<br>M<br>A<br>M<br>M<br>M<br>M<br>A<br>A<br>A<br>A<br>A<br>M<br>M                | DAPER<br>CODE<br>12219<br>17201<br>17248<br>17440<br>17770<br>17259<br>17215<br>17415<br>17415<br>17415<br>17415                                                      | Nix of<br>Cantidate<br>2<br>5<br>8<br>5<br>1<br>2<br>1/<br>10<br>4<br>13<br>2<br>1                 | MC. of<br>packets<br>Required<br>1<br>1<br>1<br>1<br>1<br>1<br>1<br>1<br>1<br>1<br>1<br>1<br>1<br>1<br>1<br>1<br>1<br>1<br>1 | Total<br>Partials<br>for the<br>sension<br>-<br>-<br>-<br>3<br>-<br>3<br>-<br>3           | Total<br>Deckads<br>for the<br>liny<br>-<br>-<br>4<br>-<br>-<br>5                                                             |
| Key on<br>Pune<br>Pine<br>Pine<br>Pine<br>Pine<br>Piñe<br>Piñe<br>Pine<br>Pine<br>Pine<br>Pine<br>Pine                         | EC   | EC.     | UAY<br>1<br>1<br>1<br>1<br>2<br>2<br>2<br>2<br>2<br>3<br>3<br>3<br>3<br>3           | SESSION<br>M<br>A<br>A<br>M<br>M<br>M<br>A<br>A<br>A<br>A<br>M<br>M<br>M<br>M           | DAPER<br>CODE<br>12219<br>17201<br>17248<br>17440<br>17770<br>17259<br>17215<br>17419<br>17425<br>17445<br>17221<br>12258<br>12271                                    | Ni. of<br>Cantidate<br>2<br>5<br>72<br>5<br>1<br>1<br>1<br>1<br>1<br>1<br>3<br>9<br>1<br>1         | HC of<br>packets<br>Required<br>1<br>1<br>1<br>1<br>1<br>1<br>1<br>1<br>1<br>1<br>1<br>1<br>1<br>1<br>1<br>1<br>1<br>1<br>1  | Total<br>Particulas<br>for the<br>network<br>2<br>-<br>2<br>-<br>3<br>-<br>3<br>-<br>3    | Total<br>Deckals<br>for the<br>liny<br>-<br>-<br>-<br>4<br>-<br>-<br>-<br>5                                                   |
| Key on<br>Pune<br>Dins<br>Dins<br>Dins<br>Mine<br>Mine<br>Pune<br>Dins<br>Dins<br>Dins<br>Dins<br>Dins<br>Dins<br>Dins<br>Dins | EC   | EC      | UAT<br>1<br>1<br>1<br>2<br>2<br>2<br>2<br>2<br>3<br>3<br>3<br>3<br>3<br>3<br>3<br>3 | SESSION<br>M<br>M<br>M<br>M<br>M<br>M<br>A<br>A<br>A<br>A<br>A<br>M<br>M<br>M<br>M<br>M | PAPER<br>CODE<br>12249<br>17201<br>17448<br>17448<br>17249<br>17259<br>17259<br>17259<br>17259<br>17445<br>1749<br>17428<br>17445<br>17291<br>12258<br>12271<br>17207 | Ni. of<br>Cantidate<br>2<br>5<br>78<br>6<br>1<br>2<br>1<br>7<br>10<br>4<br>13<br>2<br>1<br>1<br>10 | HE of<br>packets<br>Required<br>I<br>I<br>I<br>I<br>I<br>I<br>I<br>I<br>I<br>I<br>I<br>I<br>I<br>I<br>I<br>I<br>I<br>I<br>I  | Total<br>Pontasi<br>for the<br>second<br>-<br>-<br>-<br>3<br>-<br>3<br>-<br>-<br>3<br>-   | Total<br>Packali<br>for the<br>liky<br>-<br>-<br>-<br>-<br>-<br>-<br>-<br>-<br>-<br>-<br>-<br>-<br>-<br>-<br>-<br>-<br>-<br>- |

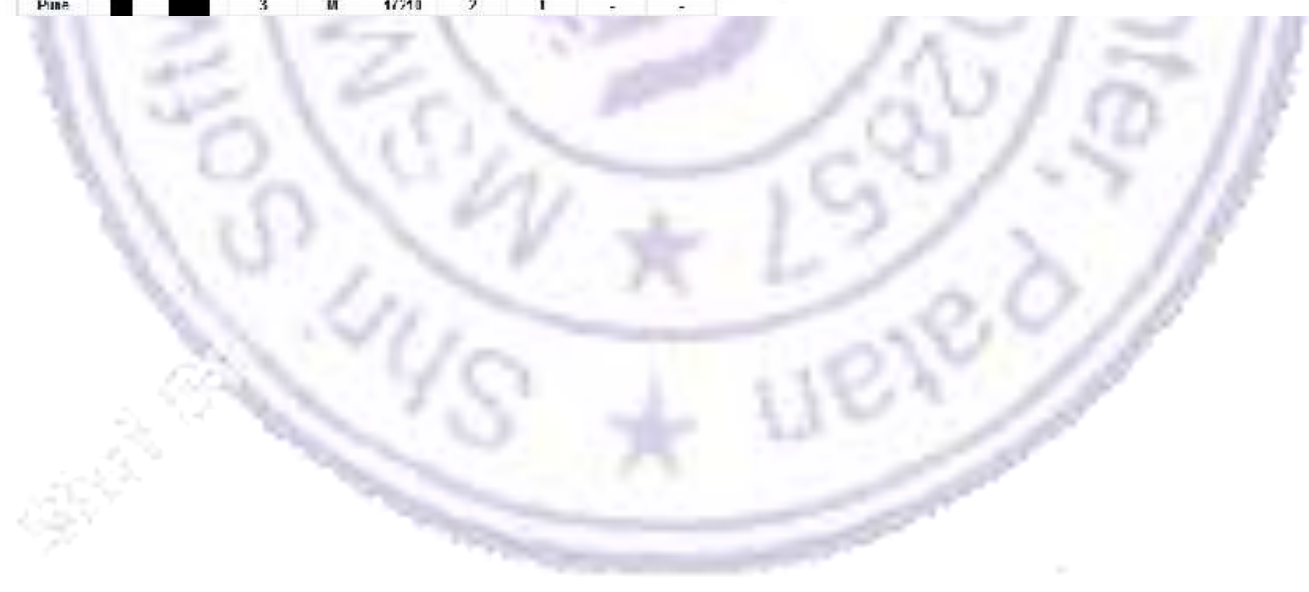

Step – 6: Save as this Microsoft Excel file as CSV MSDOS (.csv) Type. Process is as given below:

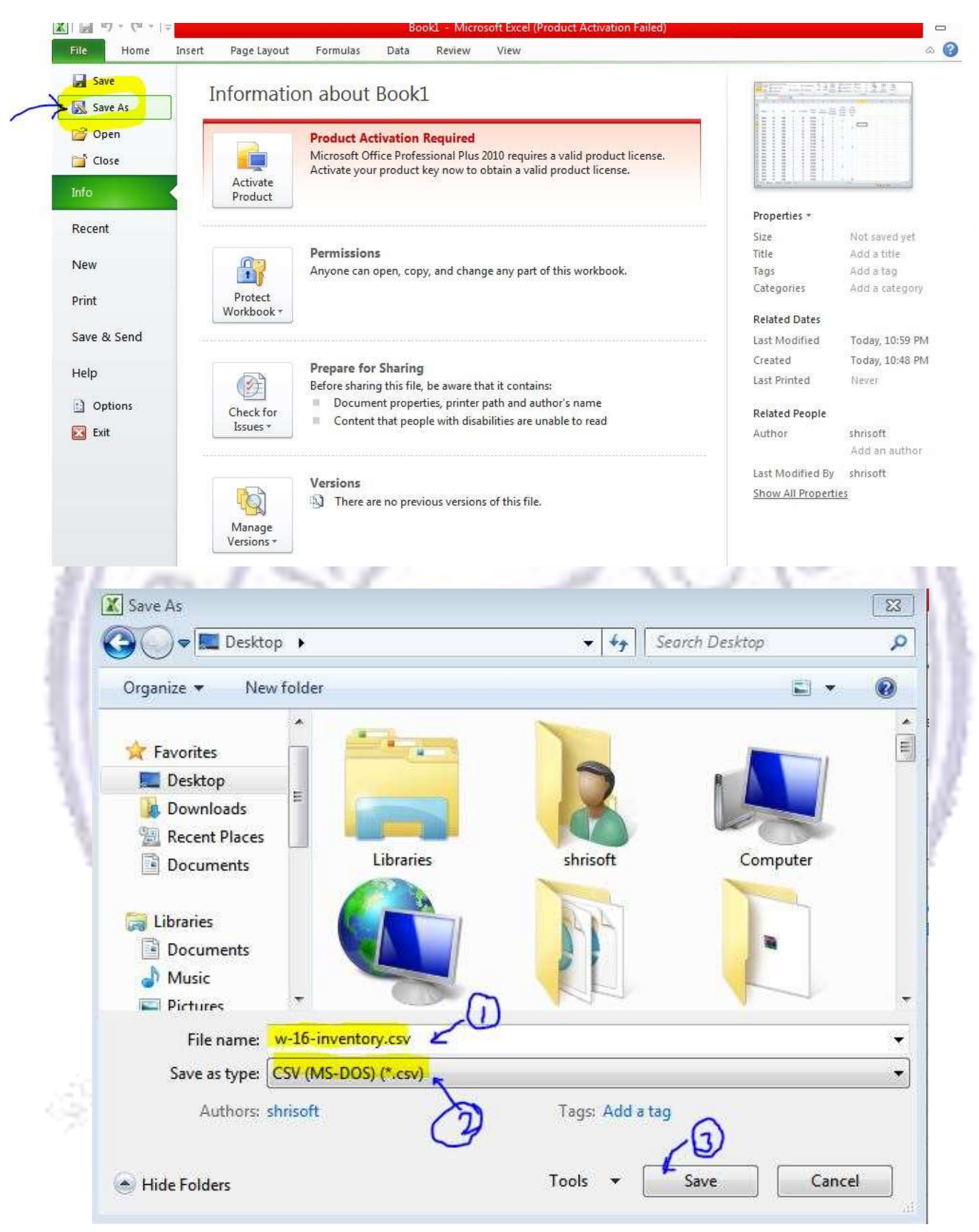

# C) Creating CSV File for Seating Chart (Seating Arrangement)

Step - 1 : Go to MSBTE Online Activities link and click on MSBTE 20-- Activities

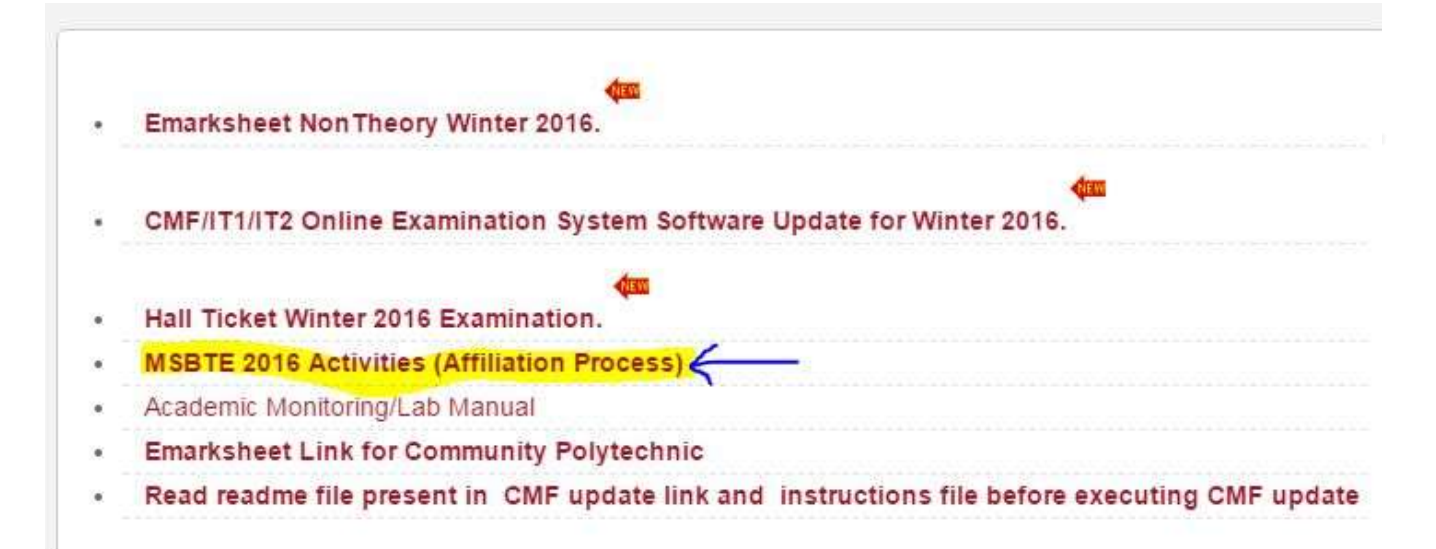

#### Step – 2 : Click Institute Login link on left side panel as below:

| icome .                      |                                                                                                    |
|------------------------------|----------------------------------------------------------------------------------------------------|
| Login                        | Login Page for Institute                                                                                                    |
| Institute Login              | :: Important Instructions for Login                                                                                                    |
| RBTE Login                   | » Enter Institute Code and Password and Click on Login Button.                                                                                |
|                              | » In Case Password is forgotten, try Forgot Password option or Contact your RBTE.                                                             |
|                              | » Do not share your password. » Module Selection is not Mandatory field but on selection it will directly redirect to you on Selected Module. |
| DC Login                     |                                                                                                    |
| → D45 Login                  | Institute Login                                                                                                    |
| Candidate Login              | Username:                                                                                                    |
| Verification Login           |                                                                                                    |
| Enrollment / Exam Form Login | Password: *                                                                                                    |
|                              | Select Module                                                                                                    |
|                              | Exam Form Winter 2016                                                                                                    |
|                              | Validation Code :                                                                                                    |
|                              | j <del>svip</del> 3                                                                                                    |
|                              | Enter the above code here **                                                                                                    |
|                              | isvip3                                                                                                    |
|                              | Can't read the image? click here to refresh.                                                                                                  |
|                              |                                                                                                    |
|                              |                                                                                                    |

Step – 3 : After Successful Institute Login, You will see the link **Seating Arrangement** on left side . click on it .

| Regular Exam Form for W16                                       | a) Change of Cour<br>b) Change of Cour                                                                                             | 'se<br>'se & scheme                                          | 2                                                                     | 1958 II                                                 |                                                        |
|-----------------------------------------------------------------|----------------------------------------------------------------------------------------------------|--------------------------------------------------------------|-----------------------------------------------------------------------|---------------------------------------------------------|--------------------------------------------------------|
|                                                                 | c) Change of Cour<br>d) Change of Saba                                                                                             | se ,scheme & Institute                                       |                                                                       |                                                         |                                                        |
|                                                                 | e) Change of Sche                                                                                                    | eme & Institute                                              |                                                                       |                                                         |                                                        |
| → Reports for Regular Exam                                      | <ul> <li>f) Change of Instituting) Change of Instituting) Change of Institution (h) Reappearing</li> <li>i) Improvement</li> </ul> | ite<br>ute & Course                                          |                                                                       |                                                         |                                                        |
| Seatingchart for W16                                            | A candidate who u<br>COB for the corres                                                                                            | indergoes any one of the cl<br>ponding change. It is to be   | hanges mentioned above after<br>noted that the examination form       | confirming examination t<br>n filled earlier to change, | form will have to secure<br>will have to be canceled a |
| Seating Chart Correction                                        | the time of confirma<br>Exam form fee sha                                                                                          | ation of COB by Institute.Su<br>II be paid at the prevailing | ich candidates will have to fill e.<br>rates of Late fee and Panelty. | xam form of fresh after C                               | OB is RBTE confirmed and                               |
| Seat Chart Correction Confirm                                   |                                                                                                    |                                                              |                                                                       |                                                         |                                                        |
| Final Correction Confirm                                        |                                                                                                    |                                                              |                                                                       |                                                         |                                                        |
| NIL Report Confirmation                                         | » Click Here for X E<br>» Click Here for Rei                                                                                       | ligible Candidates and the<br>gular Fligible Candidates      | er Password (Course Wise)<br>and their Password (Course W             | lise)                                                   |                                                        |
| Seating Chart Correction Reports                                |                                                                                                    | guur Engliste Sundatatos i                                   |                                                                       | 112240                                                  |                                                        |
| Seating Chart NIL Report                                        |                                                                                                    | Regular Exa                                                  | am Form Statistics for WINT                                           | ER 2016 Exam:                                           |                                                        |
| → Seating Chart Report for All R and<br>X Candidates            | Cand Confirm                                                                                                    | Institute Confirm                                            | Institute Not Confirm                                                 | RBTE Confirm                                            | RBTE Not Confirm                                       |
| Hall Ticket                                                     |                                                                                                    |                                                              |                                                                       |                                                         |                                                        |
| Inst Wise Hall Ticket                                           |                                                                                                    | X Exam                                                       | Form Statistics for WINTER                                            | 2016 Exam:                                              |                                                        |
| → Exam Center Wise Attendance<br>Sheet                          | Cand Confirm                                                                                                    | Institute Confirm                                            | Institute Not Confirm                                                 | RBTE Confirm                                            | RBTE Not Confirm                                       |
| <ul> <li>Institute Wise Attendance Sheet for<br/>W15</li> </ul> |                                                                                                    |                                                              |                                                                       |                                                         |                                                        |
| → Seating Arrangement ←                                         | •                                                                                                    |                                                              |                                                                       |                                                         |                                                        |
| Stationery for W16 Exam                                         |                                                                                                    |                                                              |                                                                       |                                                         |                                                        |
|                                                                 |                                                                                                    |                                                              |                                                                       |                                                         |                                                        |
| Fill/Edit Stationery for W16                                    |                                                                                                    |                                                              |                                                                       |                                                         |                                                        |

Step – 4 : Click on the link Papercode-wise candidate list as shown below:

| Institute Activity                       | Se       | ating arrangement for WINTER 2016 Exam For Exam                                                     | Center   | s WINTER 2016 Go Back                                                                                       |
|------------------------------------------|----------|----------------------------------------------------------------------------------------------------|----------|----------------------------------------------------------------------------------------------------|
| → My Home                                |          |                                                                                                    |          |                                                                                                    |
| <ul> <li>Change Self Password</li> </ul> |          | Seating arrangement for win i                                                                       | ER 201   | to Exam for Exam Centers                                                                                    |
| <ul> <li>Change Security Q/A</li> </ul>  | Sr<br>No | Report Name                                                                                         | Sr<br>No | Report Name                                                                                                 |
| Candidate Password                       | Laborat  |                                                                                                    |          |                                                                                                    |
| Seating Arrangement For W16              | 1        | WINTER 2016 Exam Seating Arrangement Stats for<br>Exam Centers<br>[Papercode Wise Candidates Count] | 2        | WINTER 2016 Exam Seating Arrangement Candidates<br>Sist Papercode Wise<br>(Papercode Wise Candidates Lists) |
| Seating Arrangement For W16              |          | 2                                                                                                   |          |                                                                                                    |

-

#### Step – 5 : Now click on the link candidate count as below :

| istitute Activity           | Seati     | ng arrange    | ment for Ex    | am Centers for WINTER 2016                    |                          | Go Back            |
|-----------------------------|-----------|---------------|----------------|-----------------------------------------------|--------------------------|--------------------|
| My Home                     | Seatin    | ng arrange    | ment for E     | xam Centers for WINTER 2016.                  |                          |                    |
| Change Self Password        | » Clic    | k on Candida  | ate Count to g | et Candidates List                            |                          |                    |
| Change Security Q/A         |           |               |                |                                               |                          |                    |
| Candidate Password          | Sr<br>No. | Paper<br>Code | Paper<br>Data  | Paper Name                                    | Paper lime               | Candidate<br>Count |
| eating Arrangement For W16  | 1         | 12219         | 16-11-<br>2016 | MANAGEMENT[MAN]                               | 09:30 A.M. to 12:30 P.M. | -72                |
| Seating Arrangement For W16 | 2         | 17201         | 16-11-<br>2016 | COMMUNICATION SKILLS[CMS]                     | 09:30 A.M. to 12:30 P.M. | 5                  |
|                             | ्व        | 17415         | 16-11-<br>2016 | TRANSPORTATION - I (ROAD SYSTEM)<br>[TEN]     | 02:00 P.M. to 05:00 P.M. | 28                 |
|                             | 4         | 17440         | 16-11-<br>2016 | ANALOG COMMUNICATION[ACO]                     | 02:00 P.M. to 05:00 P.H. | 5                  |
|                             | :5        | 12220         | 17-11-<br>2016 | CONTRACTS AND ACOOUNTS[CAA]                   | 09:30 A.M. to 12:30 P.M. | 1                  |
|                             | .6        | 12259         | 17-11-<br>2016 | ADVANCED JAVA PROGRAMMING[AJP]                | 09:30 A.M. to 12:30 F.M. | 2                  |
|                             | .7        | 17216         | 17-11-<br>2016 | ENGINEERING MATHEMATICS[EMS]                  | 09130 A.M. to 12:30 P.M. | 17                 |
|                             | 0         | 17419         | 17-11-<br>2016 | SURVEYING - II[ASY]                           | 02:00 P.M. to 05:00 P.M. | 40                 |
|                             | 9         | 17428         | 17-11-<br>2016 | COMPUTER ARCHITECTURE AND<br>MAINTENANCE[CHH] | 02:00 P.M. to 05:00 P.M. | 4                  |
|                             | 10        | 17445         | 17-11-<br>2016 | LINEAR INTEGRATED CIRCUITS[LIC]               | 02:00 P.M. to 05:00 P.M. | 13                 |
|                             | 11        | 12221         | 18-11-<br>2016 | ENVIRONMENT ENGINEERING(EEN)                  | 09:30 A.M. to 12:30 P.M. | 2                  |
|                             | 12        | 12258         | 18-11-         | SOFTWARE TESTINGISTOT                         | 09:30 A.H. to 12:30 P.H. |                    |

30 P.M. Pap

#### Step – 6 : Clcik on the cancel Button to cancel the print

| Print Cancel<br>ination (\CMS-24-PC\HP LaserJ)<br>Change<br>es All<br>e.g. 1-5, 8, 11-13<br>ies 1 + - | Exam Cim<br>Date : 16-<br>No.<br>1<br>2<br>Date : 14/11<br>Printed By<br>Um 4-http://                                                                                                    | ten Code and Nene<br>71-2016 Subject Nar<br>Seat No.<br>333902<br>333005<br>333005<br>2016<br>27 5224<br>7 5224<br>7 5224<br>7 5224<br>7 5224                                                                                                    | New York Paper Code: M<br>Inst Code | Course Code<br>Code Code<br>Code Code<br>P<br>Page 1 | Vear Code<br>6<br>6<br>6 | r Taine : Dir30 A.M. 1<br>Master Code<br>E<br>E |
|----------------------------------------------------------------------------------------------------|----------------------------------------------------------------------------------------------------|----------------------------------------------------------------------------------------------------|-------------------------------------|------------------------------------------------------|--------------------------|-------------------------------------------------|
| tination (\CMS-24-PC\HP Laser)<br>Change<br>es All<br>es 1 + -                                        | Br<br>No.<br>1<br>2<br>Data 347<br>Perioded By<br>Unit Computer                                                                                                    | Seat No.           333902           333005           333005           V2016           y: 1224           wmbbs.com                                                                                                    | Insi Code                           | Course Code<br>CO<br>IF<br>Page 1                    | Year Code                | Master Code<br>E<br>E                           |
| tination (\CMS-24-PC\HP Laser)<br>Change<br>es All<br>es 1 + -                                        | 1<br>2<br>Pater 34/1<br>Pater 34/1<br>Pater 3 | 333002<br>333005<br>20016<br>21 2024<br>22 2024<br>22 2024<br>20 2024<br>20 2024<br>20 2024<br>20 2024<br>20 2024<br>20 2024<br>20 2024<br>20 2024<br>20 2024<br>20 2024<br>20 2024<br>20<br>20 20<br>20 20<br>20 20<br>20<br>20<br>20<br>20<br>20<br>20<br>20<br>20<br>20<br>20<br>20<br>20<br>2 |                                     | oo<br>ए<br>Page 1                                    | 6<br>6                   | E                                               |
| Imation     Imation       Change       Imation       Imation       Imation                            | 2<br>Date:14/1<br>Printed By<br>Uni -smpd                                                                                                    | 333026<br>v2016<br>c; 1224<br>hnabis.com                                                                                                    |                                     | Page 1                                               | 6                        | E                                               |
| Change  All  e.g. 1-5, 8, 11-13  1 + -                                                                | Date:14/11<br>Printed By<br>Untrmp:0                                                                                                    | uzoris<br>(* 1224<br>Amsbla.com                                                                                                    |                                     | Page 1                                               |                          |                                                 |
| Change  All  e.g. 1-5, 8, 11-13  1 + -                                                                | Pate: 1411<br>Printed By<br>Uni :-http://                                                                                                    | U2016<br>;: 1224<br>Mrs bla.com                                                                                                    |                                     |                                                      |                          |                                                 |
| <ul> <li>All</li> <li>e.g. 1-5, 8, 11-13</li> <li>+ -</li> </ul>                                      |                                                                                                    |                                                                                                    |                                     |                                                      |                          |                                                 |
| Ali     e.g. 1-5, 8, 11-13                                                                            |                                                                                                    |                                                                                                    |                                     |                                                      |                          |                                                 |
| © e.g. 1-5, 8, 11-13                                                                                  |                                                                                                    |                                                                                                    |                                     |                                                      |                          |                                                 |
| e.g. 1-5, 8, 11-13                                                                                    |                                                                                                    |                                                                                                    |                                     |                                                      |                          |                                                 |
| e.g. 1-5, 8, 11-13                                                                                    |                                                                                                    |                                                                                                    |                                     |                                                      |                          |                                                 |
| 1 + -                                                                                                 |                                                                                                    |                                                                                                    |                                     |                                                      |                          |                                                 |
| 1 + -                                                                                                 |                                                                                                    |                                                                                                    |                                     |                                                      |                          |                                                 |
| 1 + -                                                                                                 |                                                                                                    |                                                                                                    |                                     |                                                      |                          |                                                 |
|                                                                                                    |                                                                                                    |                                                                                                    |                                     |                                                      |                          |                                                 |
| Portrait                                                                                              |                                                                                                    |                                                                                                    |                                     |                                                      |                          |                                                 |
|                                                                                                    |                                                                                                    |                                                                                                    |                                     |                                                      |                          |                                                 |
| NO SIGCO                                                                                              |                                                                                                    |                                                                                                    |                                     |                                                      |                          |                                                 |
|                                                                                                    |                                                                                                    |                                                                                                    |                                     |                                                      |                          |                                                 |
|                                                                                                    |                                                                                                    |                                                                                                    |                                     |                                                      |                          |                                                 |
|                                                                                                    |                                                                                                    |                                                                                                    |                                     |                                                      |                          |                                                 |
|                                                                                                    |                                                                                                    |                                                                                                    |                                     |                                                      |                          |                                                 |
| em dialogue (Ctrl+Shift+P)                                                                            |                                                                                                    |                                                                                                    |                                     |                                                      |                          |                                                 |
|                                                                                                    |                                                                                                    |                                                                                                    |                                     |                                                      |                          |                                                 |
|                                                                                                    |                                                                                                    |                                                                                                    |                                     |                                                      |                          |                                                 |
|                                                                                                    |                                                                                                    |                                                                                                    |                                     |                                                      |                          |                                                 |
|                                                                                                    |                                                                                                    |                                                                                                    |                                     |                                                      |                          |                                                 |
|                                                                                                    |                                                                                                    |                                                                                                    |                                     |                                                      |                          |                                                 |
|                                                                                                    |                                                                                                    |                                                                                                    |                                     |                                                      |                          |                                                 |

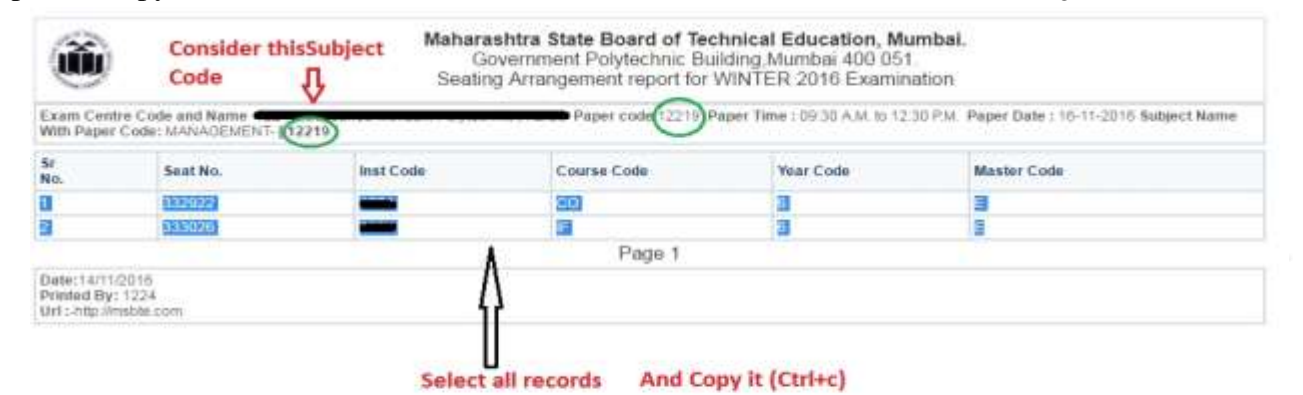

Step -7: Copy the all records from the same file as shown below : Consider the subject code for next step

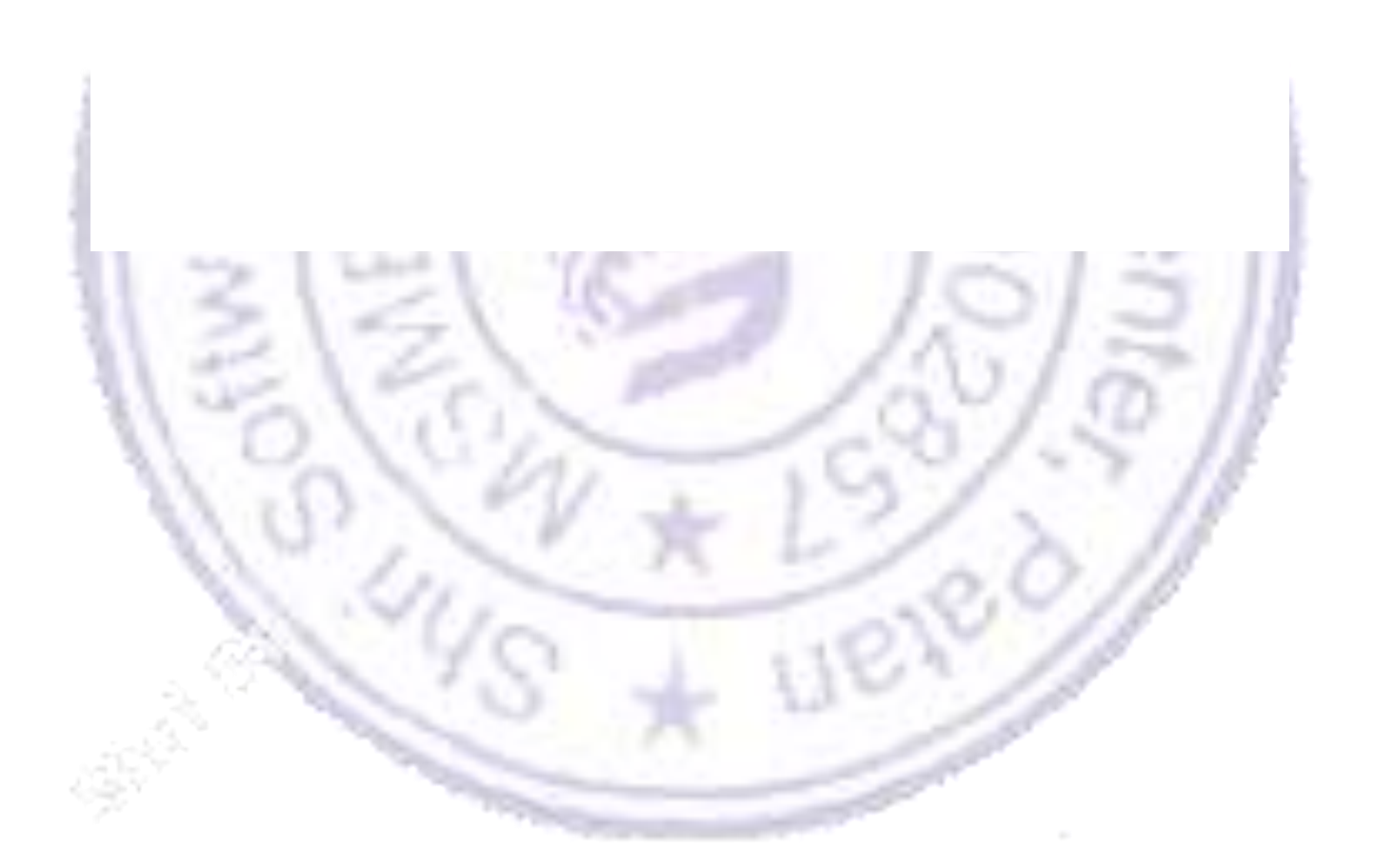

Step – 8: Open Microsoft Excel new file and paste there copied data. After copying , you have to **add extra column on right side** and **put subject code** in that column.

|      | File  | Ho      | ome Inse | ert Pag | e Layout   | Fo         | rmulas | Da     | ta P  | eview | Vi | iew    |                    |            |                        |          |               | 6      | a 🕜 — (    | P X3 |
|------|-------|---------|----------|---------|------------|------------|--------|--------|-------|-------|----|--------|--------------------|------------|------------------------|----------|---------------|--------|------------|------|
| -    | 3     | *       | Calibri  | * 1     | 1 * A      | Λ, Λ'      | = =    |        | æ     |       | Ge | eneral | ×                  |            | ED.                    |          | ¦ata Insert ∗ | Σ·Α    | A          |      |
| Pa   | aste  | à•<br>/ | BIU      | •       | <u>ی</u> . | <u>A</u> - | EE     |        |       | +a+ + | \$ | · % ,  | €.0 .00<br>0.€ 00. | Conditiona | I Format               | Cell     | Delete -      | Sort 8 | Find &     |      |
| Clip | pboar | d G     |          | Font    |            | 14         | ,      | Aligni | ment  | 15    |    | Number | 15                 | Formatting | * as Table *<br>Styles | Styles * | Cells         | Editii | r Select * |      |
|      |       | F6      |          | • (6    | fx         |            |        |        |       |       |    |        |                    | 120        |                        |          |               |        |            | ×    |
| 1    | t i   | A       | В        | С       | D          | 1          | E      | ľ.     | F     | G     |    | н      | L.                 | J          | К                      | L        | M             | N      | 0          |      |
| 1    | 1     |         | 332922   |         | CO         | 6          |        | Е      |       | 12219 | 4  | -      |                    |            |                        |          |               |        |            |      |
| 2    | 2     |         | 333026   |         | IF         | 6          |        | E      | - 1   | 12219 |    |        |                    |            |                        |          |               |        |            |      |
| 3    |       |         |          |         |            |            |        |        |       |       |    |        |                    |            |                        |          |               |        |            | _    |
| 5    |       |         |          |         |            |            |        |        |       |       |    |        |                    |            |                        |          |               |        |            |      |
| 6    |       |         |          |         |            |            |        |        |       |       |    |        |                    |            |                        |          |               |        |            |      |
| 7    | -     |         |          |         |            |            |        |        |       |       |    |        |                    |            |                        |          |               |        |            |      |
| 9    |       |         |          |         |            |            |        |        |       |       |    |        |                    |            |                        |          |               |        |            |      |
| 10   |       |         |          |         |            |            |        |        |       |       |    |        |                    |            |                        |          |               |        |            |      |
| 11   |       |         |          |         |            |            |        |        |       |       |    |        |                    |            |                        |          |               |        |            | _    |
| 12   |       |         |          |         |            |            |        |        |       |       |    |        |                    |            |                        |          |               |        |            | =    |
| 14   |       |         |          |         |            |            |        |        |       |       |    |        |                    |            |                        |          |               |        |            |      |
| 15   |       |         |          |         |            |            |        |        |       |       |    |        |                    |            |                        |          |               |        |            | _    |
| 16   |       |         |          |         |            |            |        |        |       |       |    |        |                    |            |                        |          |               |        |            | _    |
| 18   |       |         |          |         |            |            |        |        |       |       |    |        |                    |            |                        |          |               |        |            | _    |
| 19   |       |         |          |         |            |            |        |        |       |       |    |        |                    |            |                        |          |               |        |            |      |
| 20   |       |         |          |         |            |            |        |        |       |       |    |        |                    |            |                        |          |               |        |            |      |
| 22   |       |         |          |         |            |            |        |        |       |       |    |        |                    |            |                        |          |               |        |            | _    |
| 23   |       |         |          |         |            |            |        |        |       |       |    |        |                    |            |                        |          |               |        |            |      |
| 24   |       |         |          |         |            |            |        |        |       |       |    |        |                    |            |                        |          |               |        |            | _    |
| 25   | 8     |         | 0.00     | 1.1     |            |            |        |        |       | 6.0   |    | - 1    |                    |            | 1.1                    |          |               |        |            |      |
|      |       |         |          |         |            |            |        |        |       |       |    |        |                    |            |                        | L        |               | CD.    |            |      |
|      |       |         |          |         | 1          |            |        |        |       |       |    |        |                    |            |                        | -        |               |        |            |      |
|      |       |         |          |         |            | _          |        |        |       |       |    |        |                    |            | 1.5                    |          |               |        |            | 2    |
|      |       |         |          |         |            |            | - 1    |        |       |       |    |        |                    |            | $F \sim 10^{-10}$      |          |               |        |            |      |
|      | 1     |         |          | <. · ·  |            |            |        |        |       |       |    |        |                    |            | 100                    |          |               |        |            |      |
|      | 3     |         | 100      |         |            |            |        |        | ÷.,   |       |    |        |                    | 1          | 100                    | ω.       | 15            | n -    | 18         |      |
|      |       |         |          |         |            |            |        |        |       |       |    |        |                    | P          |                        |          | 1.2           |        | 12         |      |
|      |       |         |          |         |            |            |        |        |       |       |    |        |                    |            | ~                      |          | ~ · · · ·     |        |            |      |
|      |       |         |          | - 1     | ٦.         |            |        |        |       |       |    |        |                    |            |                        |          |               |        | 8          |      |
|      |       |         |          |         |            |            |        |        |       |       |    |        |                    |            |                        |          |               |        | r          |      |
|      |       |         | 2.5      |         |            | s.         |        |        |       |       |    | ~      |                    |            |                        |          |               | 18     |            |      |
|      |       |         | 1        |         |            |            |        |        |       |       |    |        |                    |            |                        |          |               | 10     |            |      |
|      |       |         |          | 1.0%    |            |            |        |        |       |       |    |        |                    |            | 2.2                    |          |               | 8      |            |      |
|      |       |         | - 19     | 0.      |            |            |        |        |       |       |    |        |                    | 11         | 1. 11                  |          | 1.1           | r      |            |      |
|      |       |         |          | 0.7     |            |            |        |        |       |       |    |        |                    |            |                        |          | 20            |        |            |      |
|      |       |         |          |         | 1          |            |        |        |       |       |    |        |                    |            |                        | -        | -             |        |            |      |
|      |       |         |          |         |            | 1          |        |        |       |       |    |        |                    |            |                        | 200      |               |        |            |      |
|      |       |         |          |         |            |            | 1      |        |       |       |    |        |                    |            | 027                    |          |               |        |            |      |
|      |       |         |          |         |            |            |        |        | 1.000 |       |    |        |                    | -          |                        |          |               |        |            |      |
|      |       |         |          |         |            |            |        |        |       |       |    |        |                    |            |                        |          |               |        |            |      |

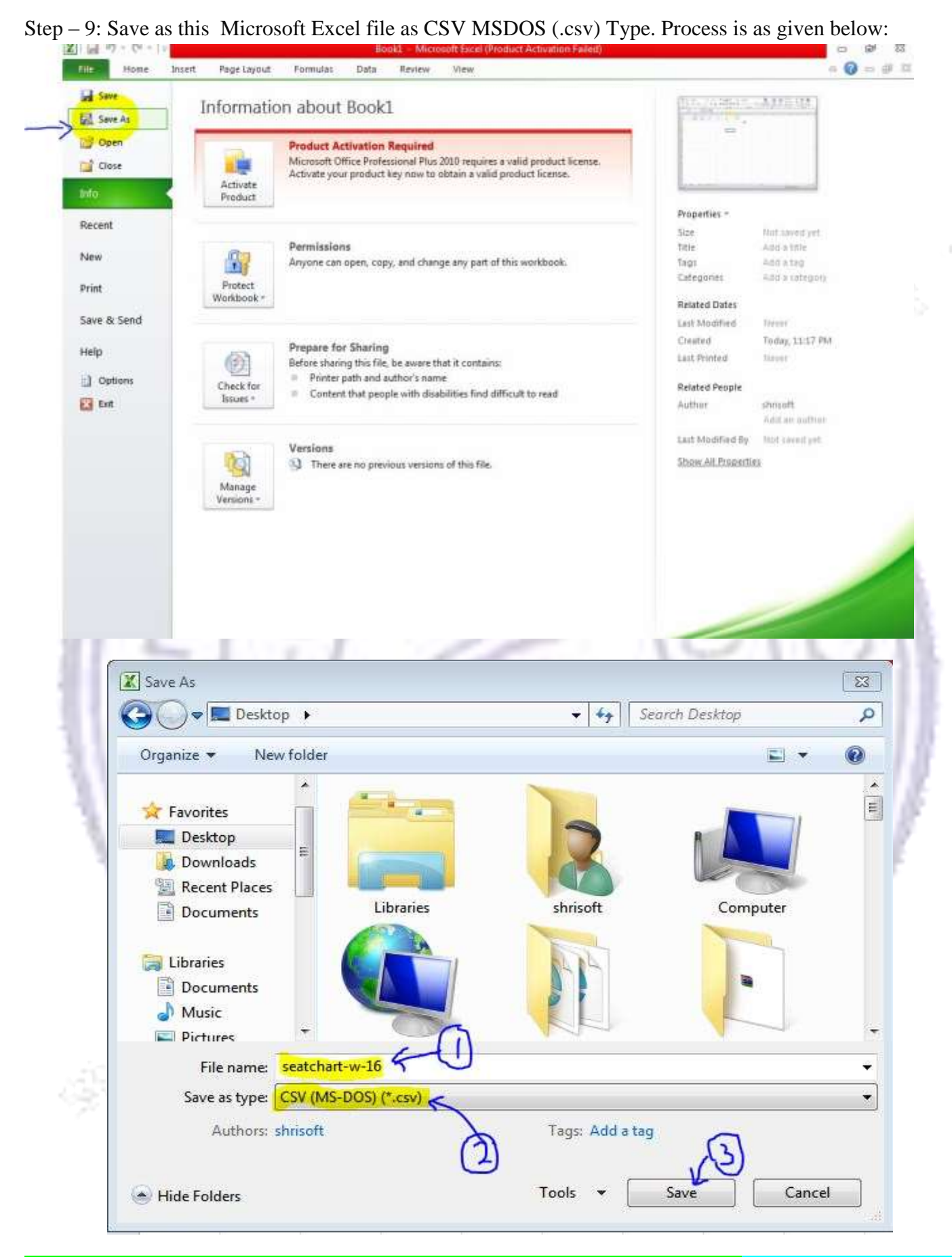

<mark>Step – 10 Click on each paper code count and create CSV file for all Paper Code .</mark>Note : User can create a separate file for each Paper Code Or he can create only one file for all paper codes

# D) Creating CSV File for Theory Marksheets

Step – 1 : Go to MSBTE Theory Marksheets Institute / EC Login

in Sheet

· Reports

-- User Manual

Other Activity

| Concernance of the second second seco | Non Theory Emarksheet                                                                                                    |
|----------------------------------------------------------------------------------------------------|----------------------------------------------------------------------------------------------------|
| Home Contact Us Dov                                                                                                    | wnloads Logout My Home                                                                                                    |
|                                                                                                    | Welcome to Online Non Th                                                                                                    |
| Non-Theory Emarksheet                                                                                                    |                                                                                                    |
| PRINCIPAL LOGIN                                                                                                    | reserved. Best viewed at 1024 X 768 resolution. Browser support Mozilla Firefox 2.0 & above , I.E 6 & above. (1) L                                                                                                    |
| HOD LOGIN                                                                                                    |                                                                                                    |
| EXAMINER LOGIN                                                                                                    |                                                                                                    |
| MSBTE LOGIN                                                                                                    |                                                                                                    |
|                                                                                                    |                                                                                                    |
|                                                                                                    |                                                                                                    |
|                                                                                                    |                                                                                                    |
|                                                                                                    |                                                                                                    |
|                                                                                                    |                                                                                                    |
|                                                                                                    |                                                                                                    |
|                                                                                                    |                                                                                                    |
|                                                                                                    |                                                                                                    |
|                                                                                                    |                                                                                                    |
| 0.000                                                                                                    |                                                                                                    |
| 1210                                                                                                    | 120                                                                                                    |
| 2 · Entor Usornama & Pag                                                                                                    |                                                                                                    |
| ) – 2 : Enter Username & Pas                                                                                                    | ssword                                                                                                    |
| ) – 2 : Enter Username & Pas                                                                                                    | ssword                                                                                                    |
| ) – 2 : Enter Username & Pas                                                                                                    | ssword<br>State Board of Technical Education                                                                                                    |
| 9 – 2 : Enter Username & Pas                                                                                                    | ssword<br>State Board of Technical Education<br>(ISO 9001:2008) (ISO/IEC 27001:2005)                                                                                                    |
| 9 – 2 : Enter Username & Pas                                                                                                    | Ssword<br>State Board of Technical Education<br>(ISO 9001.2008) (ISO/IEC 27001.2005)<br>Theory Emarksheet                                                                                                    |
| 9 – 2 : Enter Username & Pas<br>Maharashtra (Autonomous)<br>Home Contact Us Down                                                                                                    | Ssword<br>State Board of Technical Education<br>(ISO 9001:2008) (ISO/IEC 27001:2005)<br>Theory Emarksheet                                                                                                    |
| 0 – 2 : Enter Username & Pas<br>Maharashtra (Autonomous)<br>Home Contact Us Down<br>USER NAME : Institute Nam                                                                                                    | Ssword<br>State Board of Technical Education<br>(ISO 9001:2008) (ISO/IEC 27001:2005)<br>Theory Emarksheet<br>Noads Logout My Home                                                                                                    |
| 0 – 2 : Enter Username & Pas<br>Maharashtra :<br>Autonomous)<br>Home Contact Us Down<br>USER NAME :- Institute Nam<br>Messages System                                                                                                    | Ssword State Board of Technical Education (ISO 9001:2008) (ISO/IEC 27001:2005) Theory Emarksheet nloads Logout My Home ne : Login Page for Institute / Exam Center Login                                                                                                    |
| 0 – 2 : Enter Username & Pas<br>Maharashtra<br>(Autonomous)<br>Home Contact Us Down<br>USER NAME :- Institute Nam<br>Messages System<br>Messages System                                                                                                    | Ssword State Board of Technical Education (ISO 9001:2008) (ISO/IEC 27001:2005) Theory Emarksheet Noads Logout My Home me :                                                                                                    |
| 5 – 2 : Enter Username & Pas<br>Maharashtra<br>(Autonomous)<br>Home Contact Us Down<br>USER NAME :- Institute Nam<br>Messages System<br>-+ Messages System                                                                                                    | Ssword State Board of Technical Education (ISO 9001 2008) (ISO/IEC 27001 2005) Theory Emarksheet  nloads Logout My Home me : Login Page for Institute / Exam Center Login Important Instructions for Login : b Entre I Jeengange and Pageword and Click on Login Button                                                                                                    |
| 0 – 2 : Enter Username & Pas<br>Maharashtra<br>(Autonomous)<br>Home Contact Us Down<br>USER NAME :- Institute Nam<br>Messages System<br>Institute Level Activity                                                                                                    | Ssword State Board of Technical Education (ISO 9001:2008) (ISO/IEC 27001:2005) Theory Emarksheet Noads Logout My Home ne: Login Page for Institute / Exam Center Login Login Page for Institute / Exam Center Login Important Instructions for Login : * Enter Username and Password and Click on Login Button. * In Case Password is forgotten,Please Contact your RBTE.                                                             |
| o – 2 : Enter Username & Pas<br>Maharashtra<br>(Autonomous)<br>Home Contact Us Down<br>USER NAME :- ■ Institute Nam<br>Messages System<br>-+ Messages System<br>Institute Level Activity<br>-+ List of Examiner Marksheet                                                                                                    | Ssword  State Board of Technical Education (ISO 9001:2008) (ISO/IEC 27001:2005) Theory Emarksheet  Noads Logout My Home  ne : Login Page for Institute / Exam Center Login Login Page for Institute / Exam Center Login  Login Page for Institute / Exam Center Login  Login Page for Institute / Exam Center Login                                                                                                    |
| 5 – 2 : Enter Username & Pas<br>Maharashtra<br>(Autonomous)<br>Home Contact Us Down<br>USER NAME - Institute Nam<br>Messages System<br>- Messages System<br>Institute Level Activity<br>- List of Examiner Marksheet<br>Exam Center Activity                                                                                                    | Ssword  State Board of Technical Education (JSO 9001:2008) (JSO/IEC 27001:2005) Theory Emarksheet  Noads Logout My Home  ne :  Login Page for Institute / Exam Center Login  Login Page for Institute / Exam Center Login  . Enter Usemame and Password and Click on Login Button.  . Enter Usemame and Password and Click on Login Button.  . In Case Password is forgotten,Please Contact your RBTE.  . Do not share your password. |

Institute / Exam Center Login
Username:
Password:
LOGIN

 $Step-3: After \ Successful \ Institute \ Login \ , \ You \ will \ see \ the \ REPORT \ link \ on \ Left \ side \ .click \ on \ it \ .$ 

| Home Contact Us Download                 | ts Logout My Home                                                                                                    |  |  |  |  |  |  |  |  |
|------------------------------------------|----------------------------------------------------------------------------------------------------|--|--|--|--|--|--|--|--|
| JSER NAME :- Management Institute Name : |                                                                                                    |  |  |  |  |  |  |  |  |
| Messages System                          | Institute / Exam Center Home Page                                                                                                    |  |  |  |  |  |  |  |  |
| → Messages System                        | Important Instructions For Special Code Marking for SUMMER 2016 Theory Examination                                                                                                    |  |  |  |  |  |  |  |  |
| Institute Level Activity                 | * Data Sheet for 17505                                                                                                    |  |  |  |  |  |  |  |  |
| → List of Examiner Marksheet             | » For 'A' scheme theory subject has has given practical as equivalence for passing theory. Practical examina same subject is conducted at institute. Now theory mark sheet link of these subject is made available in ir                                                                                                    |  |  |  |  |  |  |  |  |
| Exam Center Activity                     | login for filling mark sheet till 30th November 2015. You are requested to fill marksheet of theory subject cons<br>maximum marks as given in theory mark sheet. (please do not consider the scheme of marks of practical su<br>if required convert marks obtained in practical even to mark marks in theory subject is if practical even is c                                                                                                    |  |  |  |  |  |  |  |  |
| List of Examiner Marksheet               | marks and equivalent theory paper is of 100 marks then convert marks of practical out of 50 to out of 100 theory and the strain and the strain and the strai |  |  |  |  |  |  |  |  |
| → Mark 401/403 for Seat no not availble  | equivalent theory paper for result declaration.                                                                                                    |  |  |  |  |  |  |  |  |
| in Sheet                                 | » Mark special code to required candidates only.                                                                                                    |  |  |  |  |  |  |  |  |
| 27                                       | <ul> <li>After Sheet is submitted, no need to confirm or take the print of sheet.</li> <li>NO NEED TO SUBMIT THE SHEET IF SHEET DOESNOT HAVE ANY SPECIAL CODE.</li> <li>Special Code Marking is as follows :</li> <li>401 (Absent) From Even Contex Activity.</li> </ul>                                                                                                    |  |  |  |  |  |  |  |  |
| Other Activity                           |                                                                                                    |  |  |  |  |  |  |  |  |
| Reports                                  |                                                                                                    |  |  |  |  |  |  |  |  |
| User Manual                              | * 401 (Ausent)- From Exam Center Activity                                                                                                    |  |  |  |  |  |  |  |  |
|                                          | * 402 (Disallowed/Detailed) - From Fuer Caster Arbitity                                                                                                    |  |  |  |  |  |  |  |  |
|                                          | * 403 (Copy Case) - From Exam Center Activity                                                                                                    |  |  |  |  |  |  |  |  |
|                                          | * 404 (Freviousiy Fassed) - From institute Level Activity                                                                                                    |  |  |  |  |  |  |  |  |
|                                          | A06 (Examplion) Contractive Level Activity                                                                                                    |  |  |  |  |  |  |  |  |
|                                          | 400 (Exemption) - From Institute Level Activity                                                                                                    |  |  |  |  |  |  |  |  |
|                                          |                                                                                                    |  |  |  |  |  |  |  |  |
|                                          |                                                                                                    |  |  |  |  |  |  |  |  |
|                                          |                                                                                                    |  |  |  |  |  |  |  |  |
|                                          | 10.5                                                                                                    |  |  |  |  |  |  |  |  |
|                                          | 16458 100100                                                                                                    |  |  |  |  |  |  |  |  |
|                                          | 1 1 1 1 1 1 1 1 1 1 1 1 1 1 1 1 1 1 1 1                                                                                                    |  |  |  |  |  |  |  |  |
|                                          |                                                                                                    |  |  |  |  |  |  |  |  |

Step – 4 : Click on the link Sheets under Exam Center Inventory Report

|                                                   |                                                                     | Theory Emarksheet                                            |    |                                                        |  |  |  |  |
|---------------------------------------------------|---------------------------------------------------------------------|--------------------------------------------------------------|----|--------------------------------------------------------|--|--|--|--|
| Home Contact Us Download                          | s Loj                                                               | gout My Home                                                 |    |                                                        |  |  |  |  |
| ER NAME :- ME Institute Name :•                   |                                                                     |                                                              |    |                                                        |  |  |  |  |
| Messages System                                   | Institute / Exam Center Reports for SUMMER 2016 Theory Examination. |                                                              |    |                                                        |  |  |  |  |
| Messages System                                   | Important Instruction of Reports:                                   |                                                              |    |                                                        |  |  |  |  |
| Institute Level Activity                          | w Click on Report Name to View Report.                              |                                                              |    |                                                        |  |  |  |  |
| List of Examiner Marksheet                        | Institute / Exam Center Reports                                     |                                                              |    |                                                        |  |  |  |  |
| Exam Center Activity                              | Sr No                                                               | Report Name                                                  | St | Report Name                                            |  |  |  |  |
| List of Examiner Marisheet                        | -                                                                   | Sheets Under Institute Inventory Report                      | N0 | Sheets Under Fram Center Inventory Report              |  |  |  |  |
| Mani 401403 for Seat no not available<br>in Sheet | 3 Date Wise Special Code Marked by Institute<br>Report              |                                                              |    | Date Wise Speciar Code Marked by Exam Center<br>Report |  |  |  |  |
| Other Activity                                    | 5                                                                   | Special Code Marked by Institute Report                      | 8  | Special Code Marked by Exam Center Report              |  |  |  |  |
| Reports                                           | ŧ.                                                                  | Disallowed Candidates Report                                 | 8  | Deleted Candidates Reports                             |  |  |  |  |
| UserManuat                                        | 0                                                                   | 401/403 Marked for Seat no. Not available in<br>Sheet Report |    |                                                        |  |  |  |  |

Step – 5 : Select all the records of Theory Marksheets as shown Below and Copy the data.

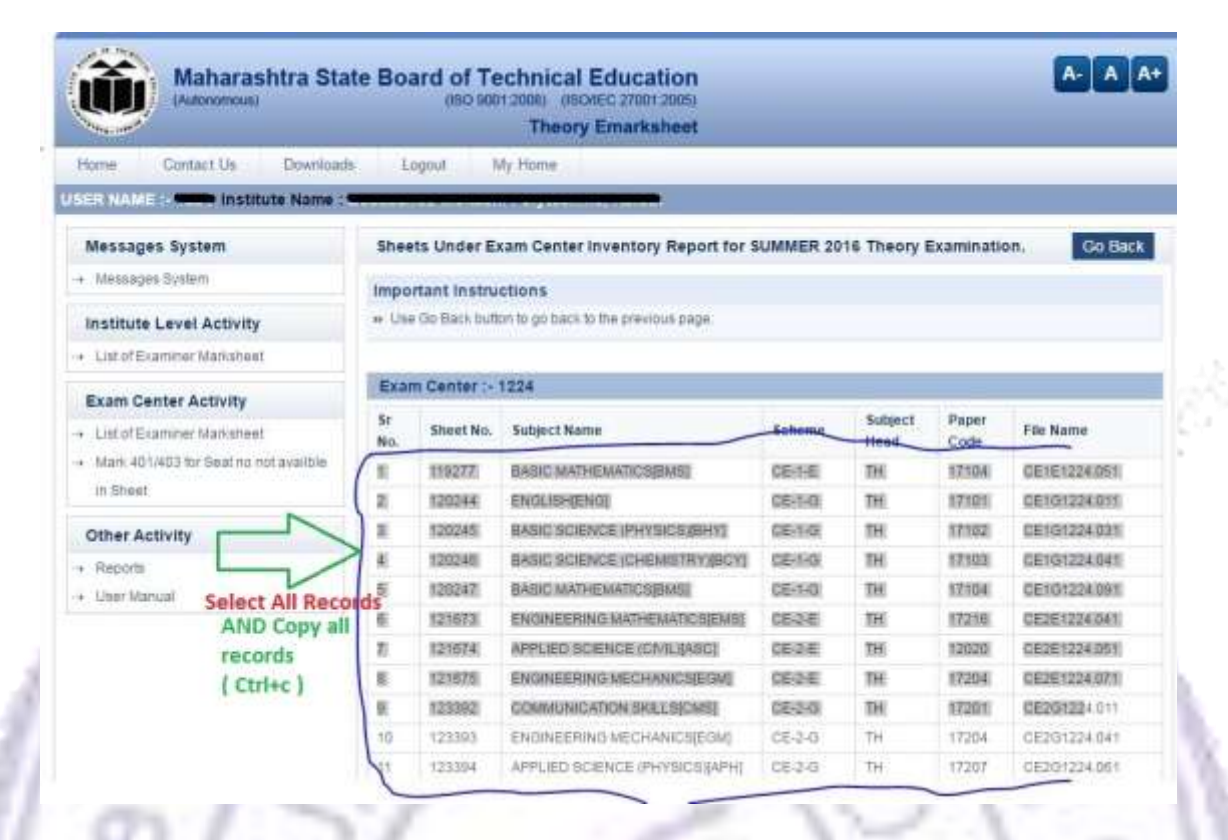

Step – 6: Open Microsoft Excel new file and paste there copied data. After copying , you can see the excel file like this **Note : Don't make any changes in excel file** 

|     | H3 |        | + (=                                     | 1/x     |    |       |                  |   |
|-----|----|--------|------------------------------------------|---------|----|-------|------------------|---|
| ad. | А  | в      | c                                        | D       | E  | F     | G                | н |
|     | 4  | 119277 | BASIC<br>MATHEMA<br>TICS[BMS]            | CE-1-E  | тн | 17104 | CE1E122<br>4.051 | 3 |
| 2   | 2  | 120244 | ENGLISH[<br>ENG]                         | CE-1-G  | тн | 17101 | CE1G122<br>4.011 | 8 |
|     | з  | 120245 | BASIC<br>SCIENCE<br>(PHYSICS<br>)[BHY]   | CE-1-G  | тн | 17102 | CE1G122<br>4.031 |   |
|     | 4  | 120246 | BASIC<br>SCIENCE<br>(CHEMIST<br>RY)[BCY] | CE-1-G  | тн | 17103 | CE1G122<br>4.041 | 8 |
| 5   | 5  | 120247 | BASIC<br>MATHEMA<br>TICS[BMS]            | CE-1-G  | тн | 17104 | CE1G122<br>4.091 | 8 |
|     | 6  | 121673 | ENGINEE<br>RING<br>MATHEMA<br>TICS[EMS]  | CE-2-E  | ты | 17216 | CE2E122<br>4.041 |   |
| ,   | 7  | 121674 | APPLIED<br>SCIENCE<br>(CIVIL)[AS         | CE-2-E  | тн | 12020 | CE2E122<br>4.051 |   |
| 3   | 8  | 121675 | ENGINEE<br>RING<br>MECHANI<br>CS[EGM]    | CE-2-E  | тн | 17204 | CE2E122<br>4.071 |   |
| ,   | 9  | 123392 | COMMUNI<br>CATION<br>SKILLS[C<br>MS]     | CE-2-G  | тн | 17201 | CE2G122<br>4.011 |   |
|     |    |        | ENGINEE                                  | 210 000 |    |       | CE2G122          |   |

Step – 7: Save as this Microsoft Excel file as CSV MSDOS (.csv) Type. Process is as given below:

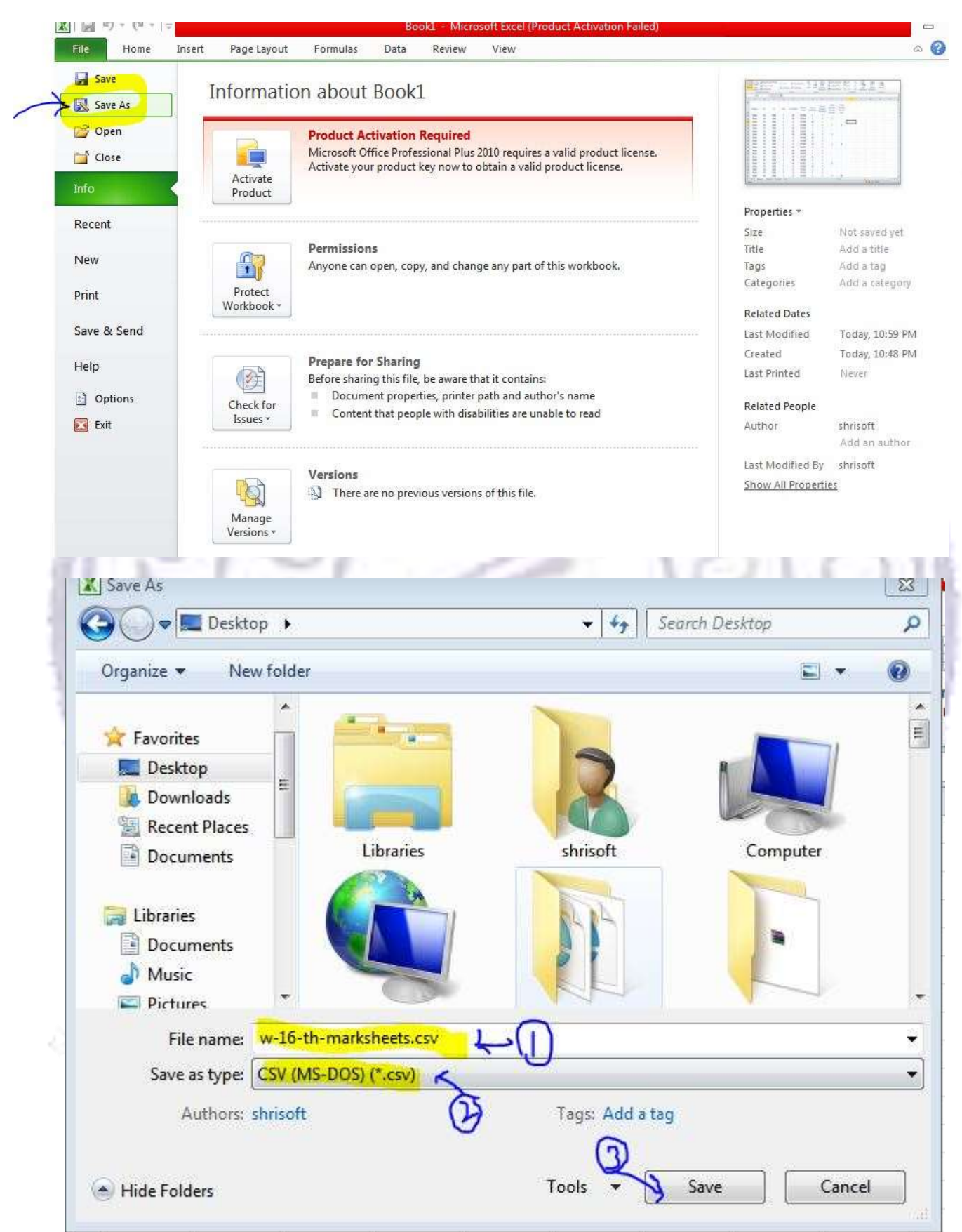